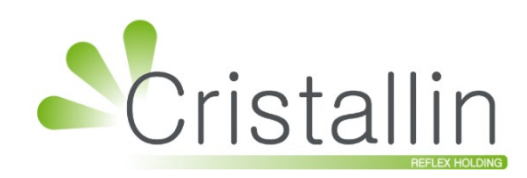

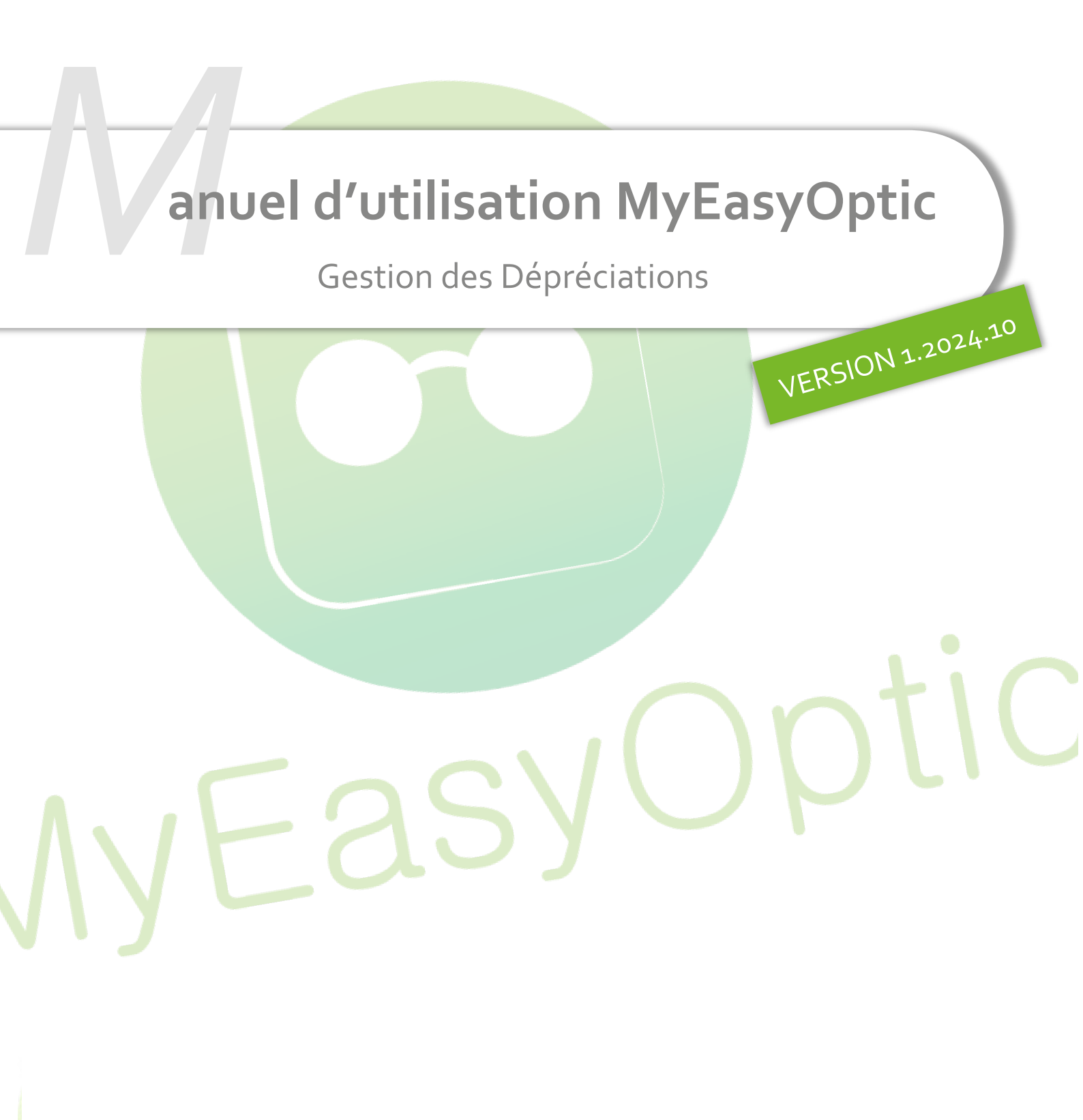

Groupe Reflex - www.myeasyoptic.com - janvier 25

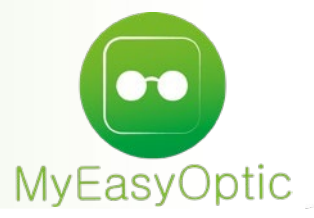

# Manuel d'utilisation : Gestion des Dépréciations

SOMMAIRE

- I. Paramétrage
- II. Utilisation
- III. Options d'affichage

Une dépréciation est un document officiel à fournir à votre comptable en même temps que l'édition d'inventaire.

Elle nécessite au préalable :

- le paramétrage des dépréciations,
- un inventaire
- et le transfert de celui-ci.

#### Cette procédure n'impacte en aucun cas la valeur du stock.

#### I. <u>Paramétrage</u>

Allez dans Paramètres > Stock & Verre > Dépréciation :

| Magasin                                  | Dépréciation | par rayo | n (en poi | urcentag | e)     |       |       |         |         |          |       |  |
|------------------------------------------|--------------|----------|-----------|----------|--------|-------|-------|---------|---------|----------|-------|--|
| Client                                   | Année\Rayon  | м 😶      | в 😶       | D        | L      | Rayon | Rayon | Rayon " | Rayon " | Rayon    | Rayon |  |
| Mutuelles & SS                           | + d'un an    | 10 %     | 11 %      | 12 %     | 13 %   |       |       |         |         |          |       |  |
| Stock & Verre                            | + de 2 ans   | 20 %     | 21 %      | 22 %     | 23 %   |       |       |         | 1       |          |       |  |
| Gestion de Stock                         | + de 3 ans   | 30 %     | 31 %      | 32 %     | 33 %   |       |       |         |         |          |       |  |
| Fabricants                               | + de 5 ans   | 50 %     | 51 %      | 52 %     | 53 %   |       |       |         |         | 1        |       |  |
| Fournisseurs                             | + de 6 ans   | 60 %     | 61 %      | 62 %     | 63 %   |       |       |         |         |          |       |  |
| Marques                                  | + de 7 ans   | 70 %     | 71 %      | 72 %     | 73 %   |       |       |         |         |          |       |  |
| Ravons, Tva & Arrondis                   | + de 8 ans   | 80 %     | 81 %      | 82 %     | 83 %   |       |       |         |         | <u> </u> |       |  |
| Rétrocessions                            | + de 9 ans   | 90 %     | 91 %      | 92 %     | 93 %   |       |       |         |         | 1        |       |  |
| Calcul PV Stock                          | + 00 10 805  | 100 %    | 100 /0    | 100 /0   | 100 /0 |       |       |         |         |          |       |  |
| Calcul PV Verre                          |              |          |           |          |        |       |       |         |         |          |       |  |
| Calcul PV Lentille                       |              |          |           |          |        |       |       |         |         |          |       |  |
| Gestion frais d'approche                 |              |          |           |          |        |       |       |         |         |          |       |  |
| Gestion commandes                        |              |          |           |          |        |       |       |         |         |          |       |  |
| Dépréciation                             |              |          |           |          |        |       |       |         |         |          |       |  |
|                                          |              |          |           |          |        |       |       |         |         |          |       |  |
| Sesam Vitale                             |              |          |           |          |        |       |       |         |         |          |       |  |
| Sesam Vitale Documents                   |              |          |           |          |        |       |       |         |         |          |       |  |
| Sesam Vitale Documents Caisse            |              |          |           |          |        |       |       |         |         |          |       |  |
| Sesam Vitale Documents Caisse Interfaces |              |          |           |          |        |       |       |         |         |          |       |  |

Sur la 1<sup>ère</sup> ligne, choisissez les rayons concernés par la dépréciation.

Ensuite, paramétrez le taux de dépréciation voulu suivant l'âge du produit.

Pour chaque mouvement d'entrée en stock, ce paramétrage se base sur la date d'entrée et prend comme date de référence la date de la création d'inventaire.

Exemple : lors de l'inventaire du 29/10/2024, une monture optique entrée le 25/10/2023, soit de plus d'1 an et de moins de 2 ans, sera dépréciée de 10%.

# II. <u>Utilisation</u>

Allez dans Stock > Mon inventaire > Inventaire/Dépréciation.

Choisissez un inventaire dans la liste en cliquant sur 🔽 dans « Recherche Inventaire du » :

| Stock                                                                                                    | au 15/01/2025                                                                                                    | 5 💮 Stock                                                                                                    | Saisi                                                                                                    | Stock Eca                                   | arts                                                         |                                                                                        | <b>1</b>                                                                                                    | nventaire                                                                                                    | e/Dépréciation                                                                                                    |
|----------------------------------------------------------------------------------------------------|----------------------------------------------------------------------------------------------------|----------------------------------------------------------------------------------------------------|----------------------------------------------------------------------------------------------------|---------------------------------------------|--------------------------------------------------------------|----------------------------------------------------------------------------------------|----------------------------------------------------------------------------------------------------|----------------------------------------------------------------------------------------------------|----------------------------------------------------------------------------------------------------|
| Decharak                                                                                                    | ha Tavantaira du                                                                                                    |                                                                                                    | Affich.                                                                                                    | r la dépréciat                              | lan                                                          |                                                                                        |                                                                                                    | 100                                                                                                    |                                                                                                    |
| Recherch                                                                                                    | ne Inventaire du                                                                                                    | Inventaire                                                                                                    |                                                                                                    | r la depreciat                              | lon                                                          |                                                                                        |                                                                                                    | 1/0 🕑                                                                                                    |                                                                                                    |
| Refere                                                                                                    | nce Four.                                                                                                    | 15/01/2025 - Com                                                                                                    | Coloris                                                                                                    | Taille                                      | Rayon                                                        | 1                                                                                      | Qte                                                                                                    |                                                                                                    | valeur                                                                                                    |
|                                                                                                    |                                                                                                    | (                                                                                                    |                                                                                                    |                                             |                                                              |                                                                                        |                                                                                                    | - C                                                                                                    | ),00                                                                                                    |
|                                                                                                    |                                                                                                    |                                                                                                    |                                                                                                    |                                             |                                                              |                                                                                        |                                                                                                    |                                                                                                    |                                                                                                    |
|                                                                                                    |                                                                                                    |                                                                                                    |                                                                                                    |                                             |                                                              |                                                                                        |                                                                                                    |                                                                                                    |                                                                                                    |
|                                                                                                    |                                                                                                    |                                                                                                    |                                                                                                    |                                             |                                                              |                                                                                        |                                                                                                    |                                                                                                    |                                                                                                    |
|                                                                                                    |                                                                                                    |                                                                                                    |                                                                                                    |                                             |                                                              |                                                                                        |                                                                                                    | •                                                                                                    | Ŧ                                                                                                    |
| 'inventa                                                                                                    | ire choisi s'a                                                                                                    | affiche :                                                                                                    |                                                                                                    |                                             |                                                              |                                                                                        |                                                                                                    |                                                                                                    | Ŧ                                                                                                    |
| 'inventa<br>Inventaire                                                                                                    | ire choisi s'a                                                                                                    | affiche :                                                                                                    |                                                                                                    |                                             |                                                              |                                                                                        |                                                                                                    |                                                                                                    | Ŧ                                                                                                    |
| 'inventa<br>Inventaire                                                                                                    | ire choisi s'a                                                                                                    | affiche :                                                                                                    |                                                                                                    |                                             |                                                              |                                                                                        |                                                                                                    |                                                                                                    | Ŧ                                                                                                    |
| 'inventa<br>Inventaire                                                                                                    | ire choisi s'a<br>• +<br>au 15/01/2025                                                                                                    | affiche :                                                                                                    | Saisi                                                                                                    | Stock Eca                                   | rts                                                          | _                                                                                      | TI 🧐                                                                                                    | (a)                                                                                                    | /Dépréciation                                                                                                    |
| 'inventa<br>Inventaire<br>Stock<br>Recherch                                                                                                   | ire choisi s'a<br>+<br>au 15/01/2025<br>he Inventaire du                                                                                                    | affiche :                                                                                                    | Saisi                                                                                                    | ) Stock Eca<br>rr la dépréciati             | rts                                                          |                                                                                        | II<br>()<br>()<br>()<br>()<br>()                                                                                                    | ventaire                                                                                                    | /Dépréciation<br>⊛©©@●                                                                                                    |
| 'inventa<br>Inventaire<br>Stock<br>Recherch<br>Référence                                                                                      | ire choisi s'a<br>+<br>au 15/01/2025<br>he Inventaire du<br>Four.                                                                                                    | affiche :                                                                                                    | Saisi                                                                                                    | Stock Eca<br>r la dépréciati                | rts<br>ion<br>Coloris                                        | Taille                                                                                 | Ir<br>(Rayon                                                                                                    | eventaire<br>1/2 (v)<br>Qté                                                                                                    | /Dépréciation<br>() () () () () () () () () () () () () (                                                                                                    |
| 'inventa<br>Inventaire<br>Stock<br>Recherch<br>Référence                                                                                      | ire choisi s'a<br>+<br>au 15/01/2025<br>he Inventaire du<br>Four.<br>OPAL E                                                                                                    | affiche :<br>5 Stock S<br>15/01/2025 - Complet<br>Marque<br>BÉRÉNICE                                                                                                    | Saisi                                                                                                    | Stock Eca<br>r la dépréciati                | rts<br>ion<br>Coloris<br>C62                                 | <b>Taille</b><br>47/17                                                                 | E Constantino de la constantino de la constantin | eventaire<br>1 /2 €<br>Qté<br>98                                                                                                    | ✓<br>✓<br>✓<br>✓<br>✓<br>✓<br>✓<br>✓<br>✓<br>✓<br>✓<br>✓<br>✓<br>✓                                                                                                    |
| 'inventa<br>Inventaire<br>Stock<br>Recherch<br>Référence                                                                                      | ire choisi s'a<br>au 15/01/2025<br>he Inventaire du<br>Four.<br>OPAL<br>DEMETZ<br>DEMETZ<br>DEMETZ<br>DEMETZ<br>DEMETZ<br>DEMETZ<br>DEMETZ<br>DEMETZ<br>DEMETZ<br>DEMETZ<br>DEMETZ<br>DEMETZ<br>DEMETZ<br>DEMETZ<br>DEMETZ<br>DEMETZ<br>DEMETZ<br>DEMETS<br>DEMETS                                                                         | affiche :<br>5 Stock S<br>15/01/2025 - Complet<br>Marque<br>SÉRÉNICE<br>DEMETZ                                                                                                    | Saisi                                                                                                    | ) Stock Eca<br>r la dépréciati              | ion<br>Coloris<br>C62<br>5151                                | <b>Taille</b><br>47/17<br>50/18                                                        | E Constantino de la constantino de la constantin | •ventaire<br>1 /2 ●<br>Qté<br>98<br>128                                                                                                    | ✓<br>✓<br>✓<br>✓<br>✓<br>✓<br>✓<br>✓<br>✓<br>✓<br>✓<br>✓<br>✓<br>✓                                                                                                    |
| 'inventa<br>Inventaire<br>Stock<br>Recherce<br>Référence                                                                                      | ire choisi s'a<br>au 15/01/2025<br>he Inventaire du<br>Four.<br>OPAL<br>DEMETZ<br>OPAL<br>E                                                                                                    | affiche :<br>5 Stock S<br>15/01/2025 - Complet<br>Marque<br>3ÉRÉNICE<br>DEMETZ<br>3ÉRÉNICE                                                                                                    | Saisi                                                                                                    | ) Stock Eca<br>r la dépréciati              | rts<br>ion<br>Coloris<br>C62<br>5151                         | <b>Taille</b><br>47/17<br>50/18                                                        | E Constanting of the second second se | ■<br>ventaire<br>1/2 ●<br>Qté<br>98<br>128<br>56                                                                                                    | <ul> <li>✓</li> <li>✓</li></ul>                                                                                                    |
| Ínventa<br>Inventaire<br>Stock<br>Recherch<br>Référence                                                                                       | ire choisi s'a<br>au 15/01/2025<br>he Inventaire du<br>Four.<br>OPAL E<br>DEMETZ E<br>DEMETZ E                                                                                                    | affiche :<br>5 Stock :<br>15/01/2025 - Complet<br>Marque<br>BÉRÉNICE<br>DEMETZ<br>3ÉRÉNICE<br>DEMETZ                                                                                                    | Saisi                                                                                                    | ) Stock Eca<br>r la dépréciati              | rts<br>ion<br>Coloris<br>C62<br>5151                         | <b>Taille</b><br>47/17<br>50/18                                                        | Rayon<br>MFPT<br>MHMT<br>D                                                                                                    | •••••••••••••••••••••••••••••••••••••                                                                                                    | <ul> <li>✓</li> <li>✓</li></ul>                                                                                                    |
| 'inventa<br>Inventaire<br>Stock<br>Référence                                                                                                  | ire choisi s'a<br>au 15/01/2025<br>he Inventaire du<br>Four.<br>OPAL E<br>DEMETZ D<br>DEMETZ D<br>DEMETZ D                                                                                                    | affiche :<br>5 Stock :<br>15/01/2025 - Complet<br>Marque<br>SéRÉNICE<br>DEMETZ<br>3ÉRÉNICE<br>DEMETZ<br>DEMETZ<br>DEMETZ                                                                                                    | Saisi                                                                                                    | ) Stock Eca<br>r la dépréciati              | rts<br>ion<br>Coloris<br>C62<br>5151                         | <b>Taille</b><br>47/17<br>50/18                                                        | II<br>Second<br>MFPT<br>MHMT<br>D<br>D<br>DP                                                                                                    | €<br>•<br>•<br>•<br>•<br>•<br>•<br>•<br>•<br>•<br>•<br>•<br>•<br>•                                                                                                    | <ul> <li>✓</li> <li>✓</li></ul>                                                                                                    |
| 'inventa<br>Inventaire<br>Stock<br>Recherch<br>Référence                                                                                      | ire choisi s'a<br>au 15/01/2025<br>he Inventaire du<br>Four.<br>OPAL<br>DEMETZ<br>DEMETZ                                                                         | affiche :<br>5 Stock S<br>15/01/2025 - Complet<br>Marque<br>SéRÉNICE<br>DEMETZ<br>DEMETZ<br>DEMETZ<br>DEMETZ<br>DEMETZ<br>DEMETZ<br>DEMETZ                                                                                                    | Saisi                                                                                                    | ) Stock Eca<br>r la dépréciati              | rts<br>ion<br>Coloris<br>C62<br>5151                         | <b>Taille</b><br>47/17<br>50/18                                                        | Rayon<br>MFPT<br>MHMT<br>D<br>D<br>DP<br>DP                                                                                                    | ■<br>ventaire<br>1 /2 ●<br>Qté<br>98<br>128<br>56<br>10<br>7<br>10                                                                                                    | <ul> <li>Dépréciation</li> <li>© © ©</li> <li>Valeur</li> <li>8 526,00</li> <li>2 560,00</li> <li>309,12</li> <li>2 800,00</li> <li>33,00</li> <li>240,00</li> </ul>                                                                                                    |
| 'inventa<br>Inventaire<br>Stock<br>Recherch<br>Référence                                                                                      | ire choisi s'a<br>au 15/01/2025<br>he Inventaire du<br>Four.<br>OPAL<br>DEMETZ<br>DEMETZ                                                                         | affiche :<br>5 Stock S<br>15/01/2025 - Complet<br>Marque<br>SéRÉNICE<br>DEMETZ<br>DEMETZ<br>DEMETZ<br>DEMETZ<br>DEMETZ<br>DEMETZ                                                                                                    | Saisi                                                                                                    | ) Stock Eca<br>r la dépréciati              | rts<br>ion<br>Coloris<br>C62<br>5151                         | <b>Taille</b><br>47/17<br>50/18                                                        | Rayon<br>MFPT<br>MHMT<br>D<br>DP<br>DP<br>DP<br>DP                                                                                                    | ■ ventaire 1 /2 ● Qté 98 128 56 10 7 10 10 10 10                                                                                                    | <ul> <li>✓</li> <li>✓</li></ul>                                                                                                    |
| inventa<br>Inventaire<br>Stock<br>Recherch<br>Référence                                                                                       | ire choisi s'a<br>au 15/01/2025<br>he Inventaire du<br>Four.<br>OPAL<br>DEMETZ<br>DEMETZ                                                                         | affiche :<br>5 Stock S<br>15/01/2025 - Complet<br>Marque<br>BÉRÉNICE<br>DEMETZ<br>DEMETZ<br>DEMETZ<br>DEMETZ<br>DEMETZ<br>DEMETZ<br>DEMETZ<br>DEMETZ<br>DEMETZ<br>DEMETZ<br>DEMETZ<br>DEMETZ<br>DEMETZ<br>DEMETZ<br>DEMETZ<br>DEMETZ<br>DEMETZ<br>DEMETZ<br>DEMETZ<br>DEMETZ                                                                                                    | Saisi                                                                                                    | ) Stock Eca<br>r la dépréciati              | rts<br>ion<br>Coloris<br>C62<br>5151                         | <b>Taille</b><br>47/17<br>50/18                                                        | Rayon<br>MFPT<br>MHMT<br>D<br>DP<br>DP<br>DP<br>DP<br>AA                                                                                                    | ■ ventaire 1 /2 ●<br>98 28 56 10 7 10 10 13                                                                                                    | <ul> <li>✓</li> <li>✓</li></ul>                                                                                                    |
| 'inventa<br>Inventaire<br>Stock<br>Recherch<br>Référence                                                                                      | ire choisi s'a<br>au 15/01/2025<br>he Inventaire du<br>Four.<br>OPAL<br>DEMETZ<br>DEMETZ<br>DEMETZ<br>DEMETZ<br>DEMETZ<br>DEMETZ<br>DEMETZ<br>SIGNIA<br>SEIKO                                                                                                    | affiche :<br>Stock S<br>15/01/2025 - Complet<br>Marque<br>SÉRÉNICE<br>DEMETZ<br>SÉRÉNICE<br>DEMETZ<br>DEMETZ     | Saisi<br>Calisi<br>Calisi | Stock Eca<br>r la dépréciati                | rts<br>ion<br>Coloris<br>C62<br>5151                         | <b>Taille</b><br>47/17<br>50/18<br>51/16                                               | Rayon<br>MFPT<br>MHMT<br>D<br>DP<br>DP<br>DP<br>AA<br>MF                                                                                                    | ■ ventaire 1 /2 ● Qté 98 128 56 10 7 10 10 13 2                                                                                                    | ✓ ✓ Dépréciation (>) ② ② ④ ✓ Valeur 8 526,00 2 560,00 309,12 2 800,00 133,00 240,00 200,00 1 950,00 1 71.00                                                                                                    |
| 'inventa<br>Inventaire<br>Stock<br>Recherch<br>Référence<br>1<br>2<br>3<br>4<br>5<br>5<br>5<br>5<br>5<br>5<br>5<br>5<br>5<br>5<br>5<br>5<br>5 | ire choisi s'a<br>au 15/01/2025<br>he Inventaire du<br>Four.<br>OPAL<br>DEMETZ<br>DEMETZ<br>DEMETZ<br>DEMETZ<br>DEMETZ<br>DEMETZ<br>DEMETZ<br>SIGNIA<br>SEIKO<br>SEIKO                                                                                                    | affiche :<br>5 Stock 3<br>15/01/2025 - Complet<br>Marque<br>3éRÉNICE<br>DEMETZ<br>3éRÉNICE<br>DEMETZ<br>DEMETZ<br>DEMET<br>DEMETZ<br>DEMETZ    | Saisi<br>Affiche<br>Modèle<br>ADELE<br>APATE<br>Acte PA<br>Acte VEH<br>Acte VEH<br>Acte SGS 01<br>Acte SGS 01<br>Acte SGS 02<br>SIGNIA PURE CHARGE & G<br>SEIKO TITANIUM T7022 DO<br>SEIKO TITANIUM T7022 DO<br>Seiko T9024 - Gun                                                                                                    | ) Stock Eca<br>r la dépréciati<br>iO<br>pré | rts<br>ion<br>Coloris<br>C62<br>5151                         | <b>Taille</b><br>47/17<br>50/18<br>51/16<br>55/18                                      | II<br>Rayon<br>MFPT<br>MHMT<br>D<br>DP<br>DP<br>DP<br>DP<br>AA<br>MF<br>MH                                                                                                    | ■ 1/2 ● 0/2 0 0 0 0 0 0 0 0 0 0 0 0 0 0 0 0 0 0                                                                                                    | ✓ Dépréciation ♦ ② ② ④ Valeur 8 526,00 2 560,00 309,12 2 800,00 133,00 240,00 200,00 1 950,00 171,00 171,00                                                                                                    |
| 'inventa<br>Inventaire<br>Stock<br>Recherch<br>Référence<br>1<br>2<br>3<br>4<br>5<br>5<br>5<br>7<br>8<br>9<br>9<br>10                         | ire choisi s'a                                                                                                    | affiche :<br>5 Stock 3<br>15/01/2025 - Complet<br>Marque<br>36RÉNICE<br>DEMETZ<br>DEMETZ     | Saisi<br>Affiche<br>Modèle<br>ADELE<br>APATE<br>Acte PA<br>Acte VEH<br>Acte VEH<br>Acte SGS 01<br>Acte SGS 01<br>Acte SGS 02<br>SIGNIA PURE CHARGE & G<br>SEIKO TITANIUM T7022 DO<br>Seiko T9024 - Gun<br>GUID0040                                                                                                    | ) Stock Eca<br>r la dépréciati<br>iO<br>oré | rts<br>ion<br>Coloris<br>C62<br>5151<br>Doré<br>Métal<br>202 | <b>Taille</b><br>47/17<br>50/18<br>51/16<br>55/18<br>51/20                             | Rayon<br>MFPT<br>MHMT<br>D<br>DP<br>DP<br>DP<br>AA<br>MH<br>MH<br>MH<br>MH                                                                                                    | ■ 1/2 ●<br>98<br>128<br>56<br>10<br>7<br>10<br>10<br>10<br>13<br>2<br>2<br>1                                                                                                    | ✓ Dépréciation ✓ Dépréciation (>) ② ③ ④ ✓ Valeur 8 526,00 2 560,00 309,12 2 800,00 133,00 240,00 200,00 1 950,00 171,00 171,00 171,00 41 50                                                                                                    |
| 'inventa<br>Inventaire<br>Stock<br>Référence<br>2<br>3<br>4<br>5<br>5<br>7<br>3<br>9<br>10<br>11<br>13                                        | ire choisi s'a                                                                                                    | affiche :<br>5 Stock 3<br>15/01/2025 - Complet<br>Marque<br>BÉRÉNICE<br>DEMETZ<br>3ÉRÉNICE<br>DEMETZ<br>DEMETZ   | Saisi<br>Calisi<br>Calisi | ) Stock Eca<br>r la dépréciati<br>i0<br>oré | rts<br>ion<br>Coloris<br>C62<br>5151<br>Doré<br>Métal<br>20a | <b>Taille</b><br>47/17<br>50/18<br>51/16<br>55/18<br>51/20                             | Expon<br>MFPT<br>MHMT<br>D<br>DP<br>DP<br>DP<br>AA<br>MF<br>MH<br>MF<br>MH<br>MF<br>MH<br>MF<br>MH                                                                                                    | •••••••••••••••••••••••••••••••••••••                                                                                                    | ✓ ✓ Dépréciation (>) ② ② ② ○ ✓ Valeur 8 526,00 2 560,00 2 560,00 2 560,00 2 800,00 1 33,00 2 40,00 200,00 1 950,00 1 71,00 1 71,00 1 71,00 1 71,00 8 000                                                                                                    |
| inventa<br>Inventaire<br>Stock<br>Référence<br>2<br>3<br>4<br>5<br>5<br>7<br>3<br>9<br>10<br>11<br>13<br>4                                    | ire choisi s'a                                                                                                    | affiche :<br>5 Stock 3<br>15/01/2025 - Complet<br>Marque<br>SéRÉNICE<br>DEMETZ<br>36RÉNICE<br>DEMETZ<br>DEMETZ<br>DEMETZ<br>DEMETZ<br>DEMETZ<br>DEMETZ<br>DEMETZ<br>DEMETZ<br>DEMETZ<br>DEMETZ<br>DEMETZ<br>DEMETZ<br>DEMETZ<br>DEMETZ<br>DEMETZ<br>DEMETZ<br>DEMETZ<br>DEMETZ<br>DEMETZ<br>DEMETZ<br>DEMETZ<br>DEMETZ<br>DEMETZ<br>DEMETZ<br>DEMETZ<br>DEMETZ<br>DEMETZ<br>DEMETZ<br>DEMETZ                                                                                                    | Saisi<br>Cardon quir<br>Saisi<br>Saisi<br>Affiche<br>Modèle<br>ADELE<br>APATE<br>Acte PA<br>Acte PA<br>Acte VEH<br>Acte VEH<br>Acte SGS 01<br>Acte SGS 01<br>Acte SGS 02<br>SIGNIA PURE CHARGE & G<br>SEIKO TITANIUM T7022 DO<br>Seiko T9024 - Gun<br>GU00040<br>SIGNIA PURE CHARGE & G                                                                                                    | ) Stock Eca<br>r la dépréciati<br>i0<br>pré | rts<br>ion<br>Coloris<br>C62<br>5151<br>Doré<br>Métal<br>20a | <b>Taille</b><br>47/17<br>50/18<br>51/16<br>55/18<br>51/20                             | Rayon<br>MFPT<br>MHMT<br>D<br>DP<br>DP<br>DP<br>DP<br>AA<br>MF<br>MH<br>MFC<br>AR<br>DC                                                                                                    | ■ ventaire 1 /2 ● 98 128 56 10 7 10 10 13 2 1 2 1 2 1 2 2 1 2 2 1 2 2 1 2 2 1 2 2 1 2 2 1 2 2 1 2 2 3 3 4 4 4 4 5 4 4 5 5 6 10 10 10 13 2 2 1 2 2 1 2 3 4 4 | <ul> <li>Dépréciation</li> <li>© © © </li> <li>Valeur</li> <li>8 526,00</li> <li>2 560,00</li> <li>2 560,00</li> <li>309,12</li> <li>2 800,00</li> <li>133,00</li> <li>240,00</li> <li>200,00</li> <li>1 950,00</li> <li>1 71,00</li> <li>1 71,00</li></ul>                                                                                   |
| inventa<br>Inventaire<br>Stock<br>Recherch<br>Référence<br>Stock<br>1<br>3<br>3<br>1<br>3<br>4                                                | ire choisi s'a<br>au 15/01/2025<br>he Inventaire du<br>Four.<br>OPAL<br>DEMETZ<br>DEMETZ<br>DEMETZ<br>DEMETZ<br>DEMETZ<br>SIGNIA<br>SEIKO<br>SEIKO<br>SEIK | affiche :<br>Stock S<br>15/01/2025 - Complet<br>Marque<br>BÉRÉNICE<br>DEMETZ<br>DEMETZ<br>DEMETZ<br>DEMETZ<br>DEMETZ<br>DEMETZ<br>DEMETZ<br>DEMETZ<br>DEMETZ<br>DEMETZ<br>DEMETZ<br>DEMETZ<br>DEMETZ<br>DEMETZ<br>DEMETZ<br>DEMETZ<br>DEMETZ<br>DEMETZ<br>DEMETZ<br>DEMETZ<br>DEMETZ<br>DEMETZ<br>DEMETZ<br>DEMETZ<br>DEMETZ                                                                                                    | Saisi<br>Affiche<br>Modèle<br>ADELE<br>APATE<br>Acte PA<br>Acte VEH<br>Acte SGS 01<br>Acte SGS 01<br>Acte SGS 02<br>SIGNIA PURE CHARGE & G<br>SEIKO TITANIUM T7022 DO<br>SEIKO TITANIUM T7022 DO                                                                                                    | O Stock Eca<br>r la dépréciati<br>i0<br>i0  | rts<br>ion<br>C62<br>5151<br>Doré<br>Métal<br>20a            | Taille           47/17           50/18           51/16           55/18           51/20 | Rayon<br>MFPT<br>MHMT<br>D<br>D<br>DP<br>DP<br>DP<br>AA<br>MF<br>MH<br>MFC<br>AR<br>DC                                                                                                    | ■ ventaire 1/2 ● 98 1/2 ● 98 128 56 10 7 10 10 10 13 2 2 1 2 8 347                                                                                                    | <ul> <li>         Dépréciation         </li> <li>         Valeur         8 526,00         2 560,00         309,12         2 800,00         133,00         240,00         133,00         240,00         133,00         240,00         171,00         171,00         171,00         171,00         171,00         171,00         171,00         171,00         171,00         171,00         171,00         171,00         171,00         171,00         171,00         171,00         171,00         171,00         171,00         171,00         171,00         171,00         171,00         171,00         171,00         171,00         171,00         171,00         171,00         16,00         171 197,62         Note: State State</li></ul> |
| 'inventa<br>Inventaire<br>Stock<br>Recherch<br>Référence<br>1<br>2<br>3<br>4<br>5<br>5<br>5<br>7<br>8<br>9<br>9<br>10<br>11<br>13<br>14       | ire choisi s'a<br>au 15/01/2025<br>he Inventaire du<br>Four.<br>OPAL<br>DEMETZ<br>DEMETZ<br>DEMETZ<br>DEMETZ<br>DEMETZ<br>SIGNIA<br>SEIKO<br>SEIKO<br>SEIKO<br>SIGNIA<br>SEIKO<br>SIGNIA<br>SIGNIA<br>SIGN                                                                     | affiche :<br>Stock S<br>15/01/2025 - Complet<br>Marque<br>BÉRÉNICE<br>DEMETZ<br>DEMETZ<br>DE | Saisi<br>Affiche<br>Modèle<br>ADELE<br>APATE<br>Acte PA<br>Acte VEH<br>Acte SGS 01<br>Acte SGS 01<br>Acte SGS 02<br>SIGNIA PURE CHARGE & G<br>SEIKO TITANIUM T7022 DO<br>Seiko T9024 - Gun<br>GU00040<br>SIGNIA PURE CHARGE & G<br>Cordon cuir                                                                                                    | Stock Eca<br>r la dépréciati                | rts<br>ion<br>Coloris<br>C62<br>5151                         | Taille           47/17           50/18           51/16           55/18           51/20 | II<br>Rayon<br>MFPT<br>MHMT<br>D<br>DP<br>DP<br>DP<br>DP<br>AA<br>MF<br>MH<br>MFC<br>AR<br>DC                                                                                                    | ■ 1/2 ● Qté<br>98<br>128<br>56<br>10<br>7<br>10<br>10<br>13<br>2<br>2<br>1<br>2<br>2<br>1<br>2<br>2<br>1<br>2                                                                                                    | ✓ Dépréciation ★ ② ② ④ ★ Valeur 8 526,00 2 560,00 309,12 2 800,00 133,00 240,00 200,00 1 950,00 171,00 171,00                                                                                                    |

Pour pouvoir visualiser une dépréciation, il faut cocher « Afficher la dépréciation ».

| Inventaire | +           |            |                 |        |                    |           |       |          |             |
|------------|-------------|------------|-----------------|--------|--------------------|-----------|-------|----------|-------------|
| Stock      | au 15/01/   | /2025      | Stock Saisi     | 6      | Stock Ecarts       |           | 🛞 In  | ventaire |             |
| Recherch   | e Inventair | e du 15/01 | /2025 - Complet | Affich | er la dépréciation |           |       | 1/1 ()   |             |
| Référence  | Four.       | Margue     | Modèle          | Rayon  | Entrée             | Valeur    | %dép. | Qté      | Valeur dép. |
| 1          | OPAL        | BÉRÉNICE   | ADELE           | MFPT   | 25/10/2022         | 8 526,00  | 20 %  | 98       | 6 820,80    |
| 2          | DEMETZ      | DEMETZ     | APATE           | MHMT   | 25/10/2022         | 2 000,00  | 20 %  | 100      | 1 600,00    |
| 2          | DEMETZ      | DEMETZ     | APATE           | MHMT   | 30/03/2022         | 520,00    | 20 %  | 26       | 416,00      |
| 3          | OPAL        | BÉRÉNICE   | Acte PA         | D      | 23/11/2022         | 309,12    | 22 %  | 56       | 241,11      |
| 4          | DEMETZ      | DEMETZ     | Acte VEH        | D      | 15/05/2023         | 2 520,00  | 12 %  | 9        | 2 217,60    |
| 5          | DEMETZ      | DEMETZ     | Acte MAD        | DP     | 15/05/2023         | 114,00    | 12 %  | 6        | 100,32      |
| 6          | DEMETZ      | DEMETZ     | Acte SGS 01     | DP     | 15/05/2023         | 216,00    | 12 %  | 9        | 190,08      |
| 7          | DEMETZ      | DEMETZ     | Acte SGS 02     | DP     | 15/05/2023         | 180,00    | 12 %  | 9        | 158,40      |
|            |             |            |                 |        |                    | 14 385,12 |       | 313      | 11 744,31   |
|            |             |            |                 |        |                    |           |       |          | <b>=</b>    |

La liste se modifie pour afficher la liste des articles à déprécier avec les colonnes :

- Entrée : date s'entrée utilisée pour le choix du taux
- Valeur : valeur du stock à déprécier
- %Dép : taux de dépréciation
- Qté : nombre d'articles concernés par la dépréciation
- Valeur dép. : nouvelle valeur des articles concernés après dépréciation

Cliquer sur le bouton 😑 pour lancer l'édition et cochez « Dépréciation » :

|   | Impression                                         | ×          |
|---|----------------------------------------------------|------------|
|   | Dépréciation     Référence article     Liste écran | ▼ 1 ¢ ø    |
| ٢ | $\bigcirc$                                         | <b>(1)</b> |

# Lors de l'impression, plusieurs tris sont disponibles :

| Im                          | pression                                                                                                    |  | × |
|-----------------------------|----------------------------------------------------------------------------------------------------|--|---|
| Dépréciation<br>Liste écran | Référence article<br>Aucun Tri/Rupture<br>Référence article<br>Fournisseur<br>Marque<br>Fournisseur/Marque<br>Modèle<br>Rayon<br>Cat/Marque<br>Rayon Simplifié |  |   |

### III. Options d'affichage

Il est possible d'afficher les articles n'étant pas soumis à la dépréciation.

Pour cela, cliquez sur l'icône 🔍 « Recherche avancée » :

| Inventaire +         |                         |                          |                           |
|----------------------|-------------------------|--------------------------|---------------------------|
| 🛞 Stock au 15/01/2   | 025 💮 Stock Saisi       | Stock Ecarts             | 🞯 Inventaire/Dépréstation |
| Recherche Inventaire | du 15/01/2025 - Complet | Afficher la dépréciation | 📧 🕘 💶 1/1 🕑 🕑 🙆 🕑         |
| Référence Four.      | Marque Modèle           | Rayon Entrée Valeur      | %dép. Qté Valeur dép.     |

Cochez la case « Afficher les articles sans dépréciation » et sur ok :

| Péférence                                  | Référence    |    |
|--------------------------------------------|--------------|----|
| Fournisseur                                | Four         |    |
| Marque                                     | Marque 🗸     |    |
| Modèle                                     | Modèle       |    |
| Rayon                                      | Rayon        |    |
| P.A.M.P                                    |              |    |
| Date transfert                             | 15/01/2025 🗸 |    |
| Afficher les articles sans<br>dépréciation |              |    |
|                                            |              |    |
| ok                                         | annul        | er |

La liste se rafraîchit et les articles avec un taux de dépréciation à 0% apparaissent.

| Inventaire | e +           |                   |                     |              |              |           |       |           |             |
|------------|---------------|-------------------|---------------------|--------------|--------------|-----------|-------|-----------|-------------|
| Stock      | au 15/01/2    | 2025 💮 s          | tock Saisi          | 🔗 si         | tock Ecarts  | (         | 😵 Inv | entaire/D | épréciation |
| Recherc    | he Inventaire | du 15/01/2025 - C | omplet 🔽 🗹 Af       | fficher la ( | dépréciation | C         |       | 1/1 🕑 🖲   | 0000        |
| Référence  | Four.         | Marque            | Modèle              | Rayon        | Entrée       | Valeur    | %dép. | Qté       | Valeur dép. |
| 1          | OPAL          | BÉRÉNICE          | ADELE               | MFPT         | 25/10/2022   | 8 526,00  | 20 %  | 98        | 6 820,80    |
| 2          | DEMETZ        | DEMETZ            | APATE               | MHMT         | 15/03/2024   | 40,00     | 0 %   | 2         | 40,00       |
| 2          | DEMETZ        | DEMETZ            | APATE               | MHMT         | 25/10/2022   | 2 000,00  | 20 %  | 100       | 1 600,00    |
| 2          | DEMETZ        | DEMETZ            | APATE               | MHMT         | 30/03/2022   | 520,00    | 20 %  | 26        | 416,00      |
| 3          | OPAL          | BÉRÉNICE          | Acte PA             | D            | 23/11/2022   | 309,12    | 22 %  | 56        | 241,11      |
| 4          | DEMETZ        | DEMETZ            | Acte VEH            | D            | 15/03/2024   | 280,00    | 0 %   | 1         | 280,00      |
| 4          | DEMETZ        | DEMETZ            | Acte VEH            | D            | 15/05/2023   | 2 520,00  | 12 %  | 9         | 2 217,60    |
| 5          | DEMETZ        | DEMETZ            | Acte MAD            | DP           | 15/03/2024   | 19,00     | 0 %   | 1         | 19,00       |
| 5          | DEMETZ        | DEMETZ            | Acte MAD            | DP           | 15/05/2023   | 114,00    | 12 %  | 6         | 100,32      |
| 6          | DEMETZ        | DEMETZ            | Acte SGS 01         | DP           | 15/03/2024   | 24,00     | 0 %   | 1         | 24,00       |
| 6          | DEMETZ        | DEMETZ            | Acte SGS 01         | DP           | 15/05/2023   | 216,00    | 12 %  | 9         | 190,08      |
| 7          | DEMETZ        | DEMETZ            | Acte SGS 02         | DP           | 15/03/2024   | 20,00     | 0 %   | 1         | 20,00       |
| 7          | DEMETZ        | DEMETZ            | Acte SGS 02         | DP           | 15/05/2023   | 180.00    | 12 %  | 9         | 158.40      |
| 9          | SEIKO         | SEIKO TITANIUM    | SEIKO TITANIUM T702 | MF           | 18/03/2024   | 171,00    | 0 %   | 2         | 171,00      |
| 10         | SEIKO         | SEIKO TITANIUM    | Seiko T9024 - Gun   | MH           | 18/03/2024   | 171,00    | 0 %   | 2         | 171,00      |
| 11         | MARCOLIN      | GUESS             | GU00040             | MFC          | 18/03/2024   | 41,50     | 0 %   | 1         | 41,50       |
| 14         | DEMETZ        | DEMETZ            | Cordon cuir         | DC           | 23/10/2024   | 16,00     | 0 %   | 8         | 16,00       |
|            |               |                   |                     |              |              | 15 167,62 |       | 332       | 12 526,81   |

Il est aussi possible de calculer la dépréciation sur le Prix d'Achat Moyen Pondéré (P.A.M.P.). Pour cela, toujours dans la fenêtre de recherche avancée <sup>(IIII)</sup>, cochez la case « P.A.M.P. ».

| Gesti                                      | on des filtres 🛛 🗙 🗙 |
|--------------------------------------------|----------------------|
|                                            |                      |
| Référence                                  | Référence            |
| Fournisseur                                | Four.                |
| Marque                                     | Marque 🔽             |
| Modèle                                     | Modèle 🔽             |
| Rayon                                      | Rayon ····           |
| P.A.M.P                                    |                      |
| Date transfert                             | 15/01/2025 🔽         |
| Afficher les articles sans<br>dépréciation |                      |
| ok                                         | annuler              |

Une fonction d'export au format CSV permet de pouvoir retravailler, si nécessaire, la liste des articles dépréciés hors logiciel.

Cliquez sur le bouton 🙆 de l'onglet Inventaire/Dépréciation pour lancer le téléchargement.

| Inventaire | +            |                 |             |          |                 |        |       |          |               |
|------------|--------------|-----------------|-------------|----------|-----------------|--------|-------|----------|---------------|
| 🛞 Stock a  | au 15/01/2   | 025             | Stock Saisi | Ì        | Stock Ecarts    | 5      | 🛞 Inv | ventaire | /Dépréciation |
| Recherche  | e Inventaire | du 15/01/2025 · | - Complet   | Afficher | la dépréciation |        | ()    | 1/1 🕑    | 0000          |
| Référence  | Four.        | Marque          | Modèle      | Rayon    | Entrée          | Valeur | %dép. | Qté      | Valeur dép.   |
|            |              |                 |             |          |                 |        |       |          |               |

Il est possible d'exclure certains articles de la dépréciation :

Allez dans Stock > Mes articles. Il s'agit de cocher la case « Non dépréciable » se trouvant sur la fiche stock détaillée de chacun des articles concernés.

Ouvrez l'article à modifier, puis cliquez sur « Non dépréciable » dans l'onglet Général :

| Stock        | +           |               |                |                             |               |                   |
|--------------|-------------|---------------|----------------|-----------------------------|---------------|-------------------|
| Référence    | 1           | 30/03/202     | 2              |                             |               |                   |
| Article      |             |               |                |                             |               | I/13 O O          |
| Four.        | Fab.        | Marque        | Modèle         | Rayon                       |               |                   |
| OPA          | OPA - Opal  | BÉRÉNICE      | ADELE          | MFPT ····                   |               | Ø                 |
| Prix         |             |               |                |                             |               |                   |
| P.A. Brut    | Remise P.A. | . Net P.A.M.P | Formule        | Libellé formule             | PV Unitaire   | PV Public Écotaxe |
| 87,00        | 0 %         | 87,00 87,00   | ОРТ 🔽          | Monture optique             | 209,00        | 209,00 10,00      |
| Entrées et   | Sorties     | 0             |                |                             |               |                   |
| Entrées      | 0           | Monture       |                | General                     | Autres        |                   |
| Sorties      | 0           | Code EDI      | ADELEC62       | Bon achat                   | Dénôt-Vente   | Obsolète          |
| En Cmde      | ο           | Code EAN      | 3608301259249  | Non déstockable Suivi Stats | Non déprécial | hle               |
| Inventaire   | 98          | Code GTIN     | 03608301259249 |                             |               |                   |
| Rétrocession | ns -3       | Code SKU      | Code SKU       |                             |               |                   |
| Réservée     | 27          | Observations  | Observations   |                             |               | D.                |
| Stock        | 98          |               | observations   |                             |               |                   |
|              |             |               |                |                             |               |                   |
|              |             |               |                |                             |               |                   |
|              |             |               |                |                             |               | (ок) — (+) —      |
|              |             |               |                |                             | $\sim$        | $\bigcirc$        |

Exemple de calcul : l'article ayant la référence 1.

La création de l'inventaire a commencé le 15/01/2025 : c'est notre date de référence.

Prenons en exemple la référence numéro 1. C'est une monture optique (rayon : M).

|   | MEO Optic<br>Blvd. du Roi Albert II | Dépréciation de l'inventaire du 15/01/2025<br>Édition du : 15/01/2025                      |
|---|-------------------------------------|--------------------------------------------------------------------------------------------|
|   |                                     | Trié par Référence article                                                                 |
|   | 34670 Baillargues                   | Date de référence pour la dépréciation : 15/01/2025 (Date de lancement de<br>l'inventaire) |
|   | Tél. : 0467163232                   |                                                                                            |
| E | mail : support@myeasyoptic.com      | Liste des filtres<br>Valorisation : Prix Achat Net                                         |
|   |                                     |                                                                                            |

| Référence     | Fourn. | Marque   | Modèle      | Taille | Rayon | Date entrée | Valeur     | % dép. | Qté | Valeur dép |
|---------------|--------|----------|-------------|--------|-------|-------------|------------|--------|-----|------------|
| 1             | OPA    | BÉRÉNICE | ADELE       | 47/17  | MFPT  | 25/10/2022  | 8 526,00 € | 20,0 % | 98  | 6 820,80 € |
| 2             | DMZ    | DEMETZ   | APATE       | 50/18  | MHMT  | 25/10/2022  | 2 000,00 € | 20,0 % | 100 | 1 600,00 € |
| 2             | DMZ    | DEMETZ   | APATE       | 50/18  | мнмт  | 30/03/2022  | 520,00 €   | 20,0 % | 26  | 416,00 €   |
| 3             | OPA    | BÉRÉNICE | Acte PA     |        | D     | 23/11/2022  | 309,12 €   | 22,0 % | 56  | 241,11 €   |
| 4             | DMZ    | DEMETZ   | Acte VEH    |        | D     | 15/05/2023  | 2 520,00 € | 12,0 % | 9   | 2 217,60 € |
| 5             | DMZ    | DEMETZ   | Acte MAD    |        | DP    | 15/05/2023  | 114,00 €   | 12,0 % | 6   | 100,32 €   |
| 6             | DMZ    | DEMETZ   | Acte SGS 01 |        | DP    | 15/05/2023  | 216,00 €   | 12,0 % | 9   | 190,08 €   |
| 7             | DMZ    | DEMETZ   | Acte SGS 02 |        | DP    | 15/05/2023  | 180,00 €   | 12,0 % | 9   | 158,40 €   |
|               |        | -        | -           |        |       |             |            |        |     |            |
| Total général |        |          | 14 385 12 E |        | 313   | 11 744 31 6 |            |        |     |            |

2 640,81

Ci-dessous, la fiche stock détaillée de l'article portant la référence numéro 2, que nous trouvons en 128 exemplaires dans l'inventaire :

| Stock                   | +               |              |        |                 |                       |             |           |          |
|-------------------------|-----------------|--------------|--------|-----------------|-----------------------|-------------|-----------|----------|
| Référence 2             | 2               | 30/03/2022   |        |                 |                       |             |           |          |
| Article                 |                 |              |        |                 |                       |             | 0 0 2/    | 13 0 0   |
| Four.                   | Fab.            | Marque       | Modèle |                 | Rayon                 |             |           |          |
| DMZ                     | DMZ - Demetz    | DEMETZ       | APATE  |                 | мнмт                  |             |           | Q.       |
| Prix                    |                 |              |        |                 |                       |             |           |          |
| P.A. Brut               | Remise P.A. Net | P.A.M.P Form | ule    | Libellé formule |                       | PV Unitaire | PV Public | Écotaxe  |
| 20,00                   | 0 % 20,00       | 20,00 OPT    | •      | Monture optique |                       | 30,00       | 0,00      | 0,00     |
| Entrées et S<br>Entrées | Sorties         | lonture      |        | Gén             | éral                  | ••• Autres  |           |          |
| Sorties                 | O Colo          | ris 5151     |        | Coloris         | Noir Mat / Noir Mat ᠑ | Calib. 50   | Nez       | 18       |
| En Cmde<br>Inventaire   | 0<br>128 Class  | se LPP       | •      | long            |                       |             |           |          |
| Rétrocessions           | 5 -1            |              |        |                 |                       |             |           |          |
| Reservee                | 20              |              |        |                 |                       |             |           |          |
| STOCK                   | 128             |              |        |                 |                       |             |           |          |
|                         |                 |              |        |                 |                       |             | ОК        | <b>-</b> |

Dans l'historique de cet article, nous pouvons voir que le premier mouvement d'entrée date du 30/03/2022.

|                  | Histor | ique   | des mouvem        | ents de l'ar | ticle (er | ntrées u | niquem  | ent)          |        | 3 |
|------------------|--------|--------|-------------------|--------------|-----------|----------|---------|---------------|--------|---|
|                  |        |        |                   |              |           |          |         | (1            | /1 🕑 🕅 |   |
| Date             | Entrée | Sortie | Motif             | PA Brut      | PA Net    | PA MP    | PV Brut | Détail        |        |   |
| 15/01/2025 12:48 | 1      | 0      | Régul. inventaire | 20,00        | 20,00     | 20,00    | 30,00   |               |        |   |
| 15/03/2024 11:45 | 2      | 0      | Achat / vente     | 20,00        | 20,00     | 20,00    | 30,00   | BL Entrée n°5 |        |   |
| 25/10/2022 17:40 | 100    | 0      | Achat / vente     | 20,00        | 20,00     | 20,00    | 30,00   |               |        |   |
| 30/03/2022 14:29 | 100    | 0      | Achat / vente     | 20,00        | 20,00     | 20,00    | 30,00   | BL Entrée nº1 |        |   |
|                  | 203    | 0      |                   |              |           |          |         |               |        |   |
|                  |        |        |                   |              |           |          |         |               | annule | r |

## Le paramétrage des dépréciations est le suivant :

| Dépréciation par rayon (en pourcentage) |       |       |       |       |       |       |         |         |         |       |
|-----------------------------------------|-------|-------|-------|-------|-------|-------|---------|---------|---------|-------|
| Année\Rayon                             | м …   | s 😶   | D     | L     | Rayon | Rayon | Rayon 😶 | Rayon 😶 | Rayon 😶 | Rayon |
| + d'un an                               | 10 %  | 11 %  | 12 %  | 13 %  |       |       |         |         |         |       |
| + de 2 ans                              | 20 %  | 21 %  | 22 %  | 23 %  |       |       |         |         |         |       |
| + de 3 ans                              | 30 %  | 31 %  | 32 %  | 33 %  |       |       |         |         |         |       |
| + de 4 ans                              | 40 %  | 41 %  | 42 %  | 43 %  |       |       |         |         |         |       |
| + de 5 ans                              | 50 %  | 51 %  | 52 %  | 53 %  |       |       |         |         |         |       |
| + de 6 ans                              | 60 %  | 61 %  | 62 %  | 63 %  |       |       |         |         |         |       |
| + de 7 ans                              | 70 %  | 71 %  | 72 %  | 73 %  |       |       |         |         |         |       |
| + de 8 ans                              | 80 %  | 81 %  | 82 %  | 83 %  |       |       |         |         |         |       |
| + de 9 ans                              | 90 %  | 91 %  | 92 %  | 93 %  |       |       |         |         |         |       |
| + de 10 ans                             | 100 % | 100 % | 100 % | 100 % |       |       |         |         |         |       |

15/01/2025 - Lancement inventaire. C'est notre date de référence.

15/01/2025 - L'article a été entré en 1 seul exemplaire suite à l'inventaire : cette quantité est ignorée dans le calcul des dépréciations.

15/03/2024 - L'article a été entré en 2 exemplaires : il n'y aura pas de dépréciation pour cette quantité.

15/01/2024 - Articles + de 1 an 10%

15/01/2023 - Articles + de 2 ans 20%

25/10/2022 - Les 100 articles inventoriés proviennent de ce précédent mouvement d'entrée en stock, à l'origine de 100 exemplaires.

30/03/2022 - Les 26 autres articles inventoriés proviennent de ce précédent mouvement d'entrée en stock, à l'origine de 100 exemplaires.

15/01/2022 - Articles + de 3 ans 30%

15/01/2021 - Articles + de 4 ans 40%

125 articles numéro 2 seront donc dépréciés de 30%.

Le prix d'achat initial était de 20,00€. Le prix d'achat déprécié est de 20€ - 20% = 16,00€ donc pour les 126, la dépréciation pour cet article s'élève à 2 016,00€.

| Inventair | e +           |                    |                     |              |                  |           |       |           |              |
|-----------|---------------|--------------------|---------------------|--------------|------------------|-----------|-------|-----------|--------------|
| Stock     | au 15/01/2    | 2025 💮 s           | tock Saisi          | 🔗 si         | tock Ecarts      | (         | 🌚 Inv | entaire/I | Dépréciation |
| Recherc   | he Inventaire | du 15/01/2025 - Co | omplet 🔽 🔽 /        | dépréciation | 📧 🕢 🔟 /1 🕑 🕑 🕲 🕑 |           |       |           |              |
| Référence | Four.         | Marque             | Modèle              | Rayon        | Entrée           | Valeur    | %dép. | Qté       | Valeur dép.  |
| 1         | OPAL          | BÉRÉNICE           | ADELE               | MFPT         | 25/10/2022       | 8 526,00  | 20 %  | 98        | 6 820,80     |
| 2         | DEMETZ        | DEMETZ             | APATE               | MHMT         | 15/03/2024       | 40.00     | 0 %   | 2         | 40.00        |
| 2         | DEMETZ        | DEMETZ             | APATE               | MHMT         | 25/10/2022       | 2 000,00  | 20 %  | 100       | 1 600,00     |
| 2         | DEMETZ        | DEMETZ             | APATE               | MHMT         | 30/03/2022       | 520,00    | 20 %  | 26        | 416,00       |
| 3         | OPAL          | BÉRÉNICE           | Acte PA             | D            | 23/11/2022       | 309,12    | 22 %  | 56        | 241,11       |
| 4         | DEMETZ        | DEMETZ             | Acte VEH            | D            | 15/03/2024       | 280,00    | 0 %   | 1         | 280,00       |
| 4         | DEMETZ        | DEMETZ             | Acte VEH            | D            | 15/05/2023       | 2 520,00  | 12 %  | 9         | 2 217,60     |
| 5         | DEMETZ        | DEMETZ             | Acte MAD            | DP           | 15/03/2024       | 19,00     | 0 %   | 1         | 19,00        |
| 5         | DEMETZ        | DEMETZ             | Acte MAD            | DP           | 15/05/2023       | 114,00    | 12 %  | 6         | 100,32       |
| 6         | DEMETZ        | DEMETZ             | Acte SGS 01         | DP           | 15/03/2024       | 24,00     | 0 %   | 1         | 24,00        |
| 6         | DEMETZ        | DEMETZ             | Acte SGS 01         | DP           | 15/05/2023       | 216,00    | 12 %  | 9         | 190,08       |
| 7         | DEMETZ        | DEMETZ             | Acte SGS 02         | DP           | 15/03/2024       | 20,00     | 0 %   | 1         | 20,00        |
| 7         | DEMETZ        | DEMETZ             | Acte SGS 02         | DP           | 15/05/2023       | 180,00    | 12 %  | 9         | 158,40       |
| 9         | SEIKO         | SEIKO TITANIUM     | SEIKO TITANIUM T702 | MF           | 18/03/2024       | 171,00    | 0 %   | 2         | 171,00       |
| 10        | SEIKO         | SEIKO TITANIUM     | Seiko T9024 - Gun   | MH           | 18/03/2024       | 171,00    | 0 %   | 2         | 171,00       |
| 11        | MARCOLIN      | GUESS              | GU00040             | MFC          | 18/03/2024       | 41,50     | 0 %   | 1         | 41,50        |
| 14        | DEMETZ        | DEMETZ             | Cordon cuir         | DC           | 23/10/2024       | 16,00     | 0 %   | 8         | 16,00        |
|           |               |                    |                     |              |                  | 15 167,62 |       | 332       | 12 526,81    |

**Note :** pensez à imprimer votre inventaire, ainsi que la dépréciation, ET à les enregistrer en PDF (ou CSV) depuis la fonction « sauvegarder » de votre navigateur.